# Vejledning til rettelse af indberetning i Affaldsdataportalen

Denne vejledning gennemgår følgende 3 muligheder for at rette fejl i indberettede data i affaldsdataportalen:

- 1) Fejlretning via menupunktet "Fremsøg indberetning": Denne metode kan med fordel bruges når man ønsker at rette enkelte linjer i en indberetning.
- Fejlretning via menupunktet "Masserettelse af indberetning": Denne metode kan med fordel bruges når man ønsker at rette mange linjer med samme fællesnævner. Fællesnævnerne er fraktionskode, EAK-kode, affaldsproducents, p-nummer o.l.
- 3) Fejlretning via egen oprindelige CSV-fil: Har man brug for at rette store mængder data anbefales denne metode.
- 1. Fejlretning via menupunktet "Fremsøg indberetning"
- 1.1 Gå ind på ADS-portalen via dette link Miljøstyrelsen ADS portal (mst.dk) og log ind.

| DS Portal                                                                                                    |                                                                                                    | Lo |  |  |  |  |  |  |
|----------------------------------------------------------------------------------------------------|----------------------------------------------------------------------------------------------------|----|--|--|--|--|--|--|
| Historiske data før 2010 🔸 Ve                                                                                 | elkommen til ADS Portalen                                                                                                    |    |  |  |  |  |  |  |
| Rapporter > Velko                                                                                             | ommen til Affaldsdatasystemets administrationsportal.                                                                                                    |    |  |  |  |  |  |  |
| Rapporter-Statistik > Den e<br>Oplev                                                                          | er her muligt at fremsoge egne indberetninger via sogefunktionen samt danne standardrapporter for egne aftaldsdata.<br>enkelte bruger får stillet de data til rådighed, som systemet tillader baseret på den rolle, man har fået tildelt i systemet.<br>ver du oroblemer med at loba ed as å prov at benvite Chrome.                                                                                                    |    |  |  |  |  |  |  |
| Vejledninger >                                                                                                | Oplever du problemer med at logge på, så prøv at benytte Chrome.                                                                                                    |    |  |  |  |  |  |  |
| MittD NemtD neglekott                                                                                         | NEMLOG-IN                                                                                                    |    |  |  |  |  |  |  |
| MittD NemtD naglekort                                                                                         | NEMLOG-IN<br>NemtD neglefit Lokal 199                                                                                                    |    |  |  |  |  |  |  |
| Mitti Nemiti naglekott                                                                                        | NEMLOG-IN<br>MemlD reglefit Lokal 169                                                                                                    |    |  |  |  |  |  |  |
| MittD NemiDraglekot<br>Log på hos Affaldsdatasystemet Mit 11<br>– Miljestyreisen                              | NEMLOG-IN     Lokal 169*       VemtD ranglefit     Lokal 169*       Vid dx logse på mod Nem107                                                                                                    |    |  |  |  |  |  |  |
| MitiD NemiD naglekot<br>Log på hos Affaldsdatasystemet Mit 2.1<br>- Miljestyrelsen<br>BRUGER-ID ©             | NEMLOG-IN-         NemtD regdefit         Lokal 1dP         Vide logge på mod NemtD?         Loger du jif ne compute; skil du velge før                                                                                                    |    |  |  |  |  |  |  |
| MitiD NemiD naglebot<br>Log på hos Affaldedatasystemet Mit 1<br>– Migestyrsten<br>BRUGER-D ©                  | VEMLOG-IN       Vemto neglefit       Lokal 1dP       Vemto neglefit       Lokal 1dP       Vide logge på mod temto?       Logger du på fin an compone, skal du varige far       "Vento neglefit                                                                                                    |    |  |  |  |  |  |  |
| MittD Nemitinagekort                                                                                          | VEMLOG-IN       Nemto neglefit       Lokal 1dP       Vemto neglefit       Lokal 1dP       Vide logge ph mod temt07       Logger du și fit an compute, stal du valge far       Yuento neglețit       Logger du și fit an compute, stal du valge far       Yuento neglețit event temt0, st       Here Information                                                                                                    |    |  |  |  |  |  |  |
| MEID NomiD naglekori<br>Log på hor Affaldedatasystemet Mit 2 J<br>- Niljestyrelsen<br>BRUGRAD ©<br>[FORTALT - |                                                                                                    |    |  |  |  |  |  |  |
| MILD Nemil0 neglekori<br>MILD Milit Ju<br>- Mijestyrsten<br>REUGEND ©<br>FORTSET →<br>C Glent huger-ID7       | Defisitions         Nemborgeful         Lokal LdP         Defisitions         Numma drift         Lage draft for exception and in write for         Types in and instable         Herein med for the strenge event i venter by:         Herein med for the strenge event i venter by:         Herein med event i venter by:         Herein med event i venter by:         Herein med event i venter by:         Herein med event i venter by:         Herein med event i venter by:         Herein med event i venter by: |    |  |  |  |  |  |  |

#### 1.2 Klik på "Fremsøg indberetning"

| ← C G ☆ https://                   | www.ads.mst.d   | <b>k</b> /Default.aspx                                                                                                    |
|------------------------------------|-----------------|----------------------------------------------------------------------------------------------------|
| Miljøministo<br>Miljøstyrelse      | eriet<br>n      |                                                                                                    |
| ADS Portal [Hjæl                   | ptekst-redigeri | ing <u>FRA</u> ]                                                                                                    |
| Foretag indberetning               | er >            | Velkommen til ADS Portalen                                                                                                    |
| Fremsøg indberetnin                | ger >           | Velkommen til Affaldsdatasystemets administrationsportal.                                                                                                    |
| Masserettelse af<br>indberetninger | >               | Det er her muligt at fremsøge egne indberetninger via søgefunktionen samt danne standardrapporter for egn<br>Den enkelte bruger får stillet de data til rådighed, som systemet tillader baseret på den rolle, man har fået til<br>Oplever du problemer med at logge på, så prøv at benytte Chrome. |
| Tilbagerulning af rett             | elser >         | Du får adgang til Affaldsøkonomi, ved at logge ind med MitID Erhverv.                                                                                                    |

#### 1.3 Udfyld kriterier for fremsøgning af data

Udfyldning af feltet "Indberetningsår" er obligatorisk.

Hvis du får en besked om at du ikke kan rette i en bestemt indberetningsår skal du kontakte affaldsdatateamet. Se kontaktoplysninger nederst i dette dokument.

#### Bemærk at der er et separat felt til hvert niveau i EAK-koden.

## Fremsøg indberetninger

| Gemte søgninger 🛈        | -Vælg i dine g | emte søgninger- |   | <b>~</b> |  | Slet | Hent |
|--------------------------|----------------|-----------------|---|----------|--|------|------|
| Indberetning information | ation 🕕        |                 |   |          |  |      |      |
| Indberetningsår *        |                | -Vælg-          | • |          |  |      |      |
| Indberetningstype        |                | Ikke valgt      | • | Fra      |  |      |      |
| Indberetningsstatus      |                | Alle            | • | Til      |  |      |      |
| Kvalitetssikret          |                | Ignorer         | • |          |  |      |      |

Andre felter, såsom indberetter CVR-nummer og affaldsproducentens p-nummer bruges til at afgrænse søgningen.

| Indberetter 0          |          |   | Affaldsproduce           | nt 🕕           |                        |                |
|------------------------|----------|---|--------------------------|----------------|------------------------|----------------|
| CVR                    | 39098700 | a | OVR                      |                |                        | a              |
| P-nummer               |          | Q | P-nummer                 |                | 1012363200             | a              |
| O Navn                 |          |   | <ul> <li>Navn</li> </ul> |                |                        |                |
| Vejnavn og nr.         |          |   | Vejnavn og nr.           |                |                        |                |
| Postnr. og by          |          |   | Postnr. og by            |                |                        |                |
|                        |          |   | Landekode                |                | -Vælg-                 | Ŧ              |
|                        |          |   | O Matrikelnumme          | r              |                        |                |
|                        |          |   | C Kommunekode            |                | -Vælg-                 | -              |
|                        |          |   |                          |                | Kun producenttyp       | e "Kommune"    |
|                        |          |   |                          |                |                        |                |
|                        |          |   |                          |                |                        |                |
| EAK-kode               |          |   |                          |                |                        |                |
| Niveau 1               |          |   |                          | 17 Bygnings- o | g nedrivningsaffald (h | nerunder opgr  |
| Niveau 2               |          |   |                          | 17 01 Beton, m | ursten, tegl og keran  | nik 🝷          |
| Niveau 3               |          |   |                          | 17 01 07 Bland | linger af beton, murst | en, tegl og ke |
| Indberetters reference |          |   |                          |                |                        |                |
| Gå til udvidet søgning |          |   |                          | Ryd fe         | elter Gem søgning      | Søg            |

## 1.4 Klik på "Gå til udvidet søgning" for at få vist nedenstående felter, der afgrænser søgning yderligere til f.eks. affaldsfraktion og nyttiggørelsesmetode

| Affaldsdata 0                           |                                       | Modtageanlæg 0 |          |
|-----------------------------------------|---------------------------------------|----------------|----------|
| Indberetningsrolle                      | -Vælg-                                | • CVR          | <u>a</u> |
| Affaldsfraktion                         | E24 Bygge- og anlægsaffald,           | P-nummer       | ۵        |
| Affaldsfraktion masserettelse           | -Vælg-                                |                |          |
| Behandling                              | -Vælg-                                | O Navn         |          |
| Slutbehandling                          | -Vælg-                                | Vejnavn og nr. |          |
| Vægt (t)                                | = *                                   | Postnr. og by  |          |
|                                         |                                       |                |          |
| Nyttiggørelsesmetode                    | O Bortskaffelsesmetode                | Landekode      | -Vælg-   |
| R3 Genanvendelse eller genvinding       | g af organiske stoffer, der ikke anve |                |          |
| Basel / OECD/BA/BEU kode<br>Anmelde nr. | -Vælg-                                |                |          |
|                                         |                                       |                |          |

# 1.5 Klik på "Søg"

| Indberetters reference                                                                                   |                                                          |      |
|----------------------------------------------------------------------------------------------------|----------------------------------------------------------|------|
| <u>Gå til almindelig søgning</u>                                                                         | Ryd felter Gem søgning S                                 | øg   |
| Bemærk: Din søgning kan godt tage noget tid, da der optræder store mængder dat<br>af dine søgekriterier. | a i Affaldsdatasystemet. Søgetiden afhænger også af omfa | nget |

## 1.6 Højre klik på "Vis/rediger" på den enkelte indberetning og vælg "Åbn link i ny fane"

|                | CSV            |                                          |           |               |                                                   |
|----------------|----------------|------------------------------------------|-----------|---------------|---------------------------------------------------|
| Vægt (t)       | BatchReference | Filnavn                                  | Туре 🍦    | Status        |                                                   |
| 35700,00000000 | 2022           | indberet genbrugssten 2022 version 3.csv | Modtager  | Indsendt      | Vis/rediger<br>Åbn link i ny fane                 |
| 35080,00000000 | 2022           | indberet genbrugssten 2022 version 3.csv | Modtager  | Indsendt      | Åbn link i nyt vindue<br>Åbn link i inkognitoving |
| 35420,00000000 | 2022           | indberet genbrugssten 2022 version 3.csv | Modtager  | Indsendt      | Gem link som<br>Kopier linkadresse                |
| 31560,00000000 | 2022           | indberet genbrugssten 2022 version 3.csv | Modtager  | Indsendt      | Undersøg                                          |
| 33600,00000000 | 2022           | indberet genbrugssten 2022 version 3.csv | Modtager  | Indsendt      | <u>Vis/rediger</u>                                |
| 35800,00000000 | 2022           | indberet genbrugssten 2022 version 3.csv | Modtager  | Indsendt      | Vis/rediger                                       |
| 32900,00000000 | 2022           | indberet genbrugssten 2022 version 3.csv | Modtager  | Indsendt      | Vis/rediger                                       |
|                |                |                                          |           |               |                                                   |
|                | G              | em i Excel Vælg alle Fravælg alle        | Slet alle | e valgte indt | peretninger                                       |

#### 1.7 Klik på "Ret indberetning" nederst på siden

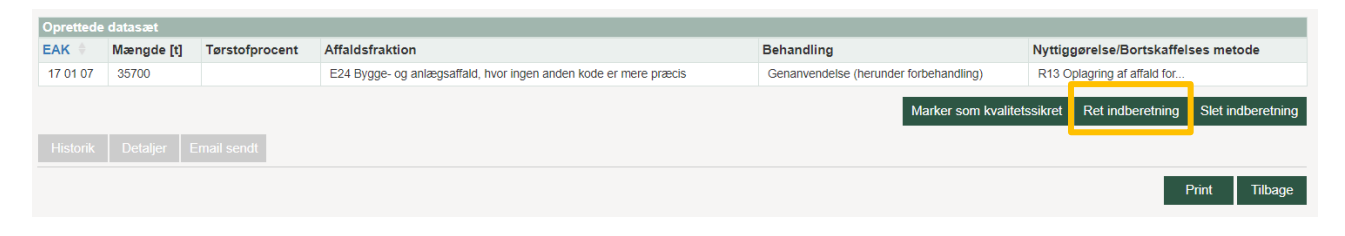

#### 1.8 Du møder nu en side, hvor du kan rette i indberetningsår og -rolle. Tryk "Næste"

| 1. Vælg indberetningsrolle og indberetningsår       2. Indtast oplysninger       3. Indtast datasæt om affald       4. Indsend indberetning       5. Kvittering |                |
|----------------------------------------------------------------------------------------------------|----------------|
| Rolle og år                                                                                                    |                |
|                                                                                                    |                |
| Vælg indberetningsrolle:*                                                                                                    |                |
| Håndteringsdato 🕕                                                                                                    |                |
| Vejledning til manuel indberetning ses her 🕦                                                                                                    |                |
| Tilbage                                                                                                    | Annuller Næste |

#### 1.9 Du møder nu en side, hvor du kan rette i generelle oplysninger om indberetningen. Tryk "Næste"

| 1. Vælg indberetningsrolle og indberetningsår 2. Indtast oplysninger 3. Indtast datasæt om affald 4. Indsend indberetning 5. Kvittering |
|----------------------------------------------------------------------------------------------------|
| Producenttype                                                                                                    |
| Vælg producenttype* 0                                                                                                    |
| Offentlig eller privat virksomhed med P-nummer 🔹                                                                                        |
| Du kan ikke længere indberette med Privatadresse eller Matrikelnummer. Vælg i stedet Kommune.                                           |
| Når der er tale om en privatperson som affaldsproducent, skal der vælges producenttypen "kommune" samt angives kommunekode.             |
| Offentlig eller privat virksomhed med P-nummer:                                                                                         |
| Indtast CVR-nummer ① 27523897                                                                                                    |
| Indtast P-nummer eller vælg ved 🕕<br>at klikke på knappen*<br>1012363210                                                                |
| Indberetters egen reference og producentens ansvars-id                                                                                  |
| Indtast indberetters egen reference ()                                                                                                  |
| Indtast producentens ansvars-id                                                                                                    |
| Tilbage Annuller Næste                                                                                                    |

#### 1.10 Du møder nu en side, hvor du kan rette og tilføje data om affaldet

Du kan rette i data ved at trykke "Rediger" og ok på tekstboksen der popper op i højre side.

| Datasæt<br>Oprettede datasæt                                                                              |               |        | www.ads.mst.dk siger<br>Vælger du at redigere dette datasæt, overskrives de indtastede værdier<br>i det eksisterende datasæt. |                   |     |  |
|----------------------------------------------------------------------------------------------------|---------------|--------|----------------------------------------------------------------------------------------------------|-------------------|-----|--|
| EAK                                                                                                    | Mængde<br>[t] | T<br>P | Vil du fortsætte?                                                                                                    |                   |     |  |
| 17 01 07   Blandinger af beton, mursten, tegl og keramik, bortset<br>fra affald henhørende under 17 01 06 | 35700         |        | OK Annuller                                                                                                    | <u>Rediger</u> Si | let |  |
| Nyt datasæt                                                                                               |               |        |                                                                                                    |                   |     |  |

Derefter vil den oprindelige indberetning figurere i felterne og du vil kunne nøjes med at rette der hvor du ønsker.

| Rediger affaldstype                                                                                                    |                  |                      |
|----------------------------------------------------------------------------------------------------|------------------|----------------------|
| Mængde                                                                                                    |                  |                      |
| Vœgt (t)* ● Metode* ●<br>35700 Måing ▼                                                                                                    |                  |                      |
| Analyse eller beregningsmetode                                                                                                    |                  |                      |
| Terstofsprocent                                                                                                    |                  |                      |
| Tørstof er, hvad der er tilbage, når alt væske i et materiale er fjernet. Tørstofprocent er forholdet mellem et materiales vægt uden væske og materialets vægt inklusiv væske, ganget med 100.<br>Eksempel: Hvis en fjerdedel af et materiales vægt er tørstof, vil tørstofprocenten være 25. |                  |                      |
| EAK                                                                                                    |                  |                      |
| Niveau 1" ()                                                                                                    |                  |                      |
| 17 Bygnings- og nedrivningsaffald (herunder opgravet jord fra forurenede grunde)                                                                                                    |                  | Ψ                    |
| Niveau 2* 🕕                                                                                                    |                  |                      |
| 17 01 Beton, mursten, tegl og keramik                                                                                                    |                  | *                    |
| Niveau 3" 🌒                                                                                                    |                  |                      |
| Vælg som EAK-kade favorit Slet EAK-kade favorit                                                                                                    |                  |                      |
| Affaldsoplysninger                                                                                                    |                  |                      |
| Affoldstraktion" C<br>OHusholdninger & Ethverv<br>E24 Bygge- og anlægsaffaldr                                                                                                    |                  |                      |
| Affaldsbehandling                                                                                                    |                  |                      |
| Behandling" 0 Slutbehandling 0 01 Genanvendelse (herrunder)                                                                                                    |                  |                      |
| Nyttiggarelse- eller bortskäffelsesmetode* 0<br>@Nyttiggarelsesmetode \Bortskäffelsesmetode                                                                                                    |                  |                      |
| R13 Oplagring af affald forud for en af de i R 1 til R 12 omha                                                                                                    |                  |                      |
|                                                                                                    | Nulstil Gem Annu | uller Tilføj datasæt |
| Tilbage                                                                                                    | 4                | Annuller Næste       |

Tryk "Gem" og "Næste" når du færdig med at rette i data.

Du har også mulighed for at tilføje data, som svarer til en ny linje i indberetningen. Dette gøres ved at udfylde felterne.

| Nyt datasæt                                                                                                    |         |
|----------------------------------------------------------------------------------------------------|---------|
| Mængde                                                                                                    |         |
| Vægt (t)*  Metode*                                                                                                    |         |
| -Vælg- v                                                                                                    |         |
| Analyse eller beregningsmetode 🕦                                                                                                    |         |
|                                                                                                    |         |
| Tørstofsprocent 🕦                                                                                                    |         |
|                                                                                                    |         |
|                                                                                                    |         |
| torstol er, hvad der er ulbage, har at væske ret materiale er ijernet. Torstolproemt er formoldet mellem et materiales vægt uder væske og materialets vægt indusiv væske, ganget med 100.<br>Eksempel: Hvis en fjerdedel af et materiales vægt er tørstof, vit førstofproemten være 25. |         |
|                                                                                                    |         |
| EAK                                                                                                    |         |
| Niveau 1* 🕦                                                                                                    |         |
| -Vælg-                                                                                                    | -       |
| Niveau 2* 🚺                                                                                                    |         |
| -Vælg-                                                                                                    | *       |
| Niveau 3* 🚺                                                                                                    |         |
| -Vælg-                                                                                                    | Ŧ       |
|                                                                                                    |         |
| Væig som EAK-kode favorit. Slet EAK-kode favorit. 🖤                                                                                                    |         |
|                                                                                                    |         |
| Affaldsoplysninger                                                                                                    |         |
| Affaldsfraktion*                                                                                                    |         |
| eHusholdninger ⊖Erhverv                                                                                                    |         |
| -Vælg- •                                                                                                    |         |
|                                                                                                    |         |
| Affaldsbehandling                                                                                                    |         |
| Behandling  Slutbehandling                                                                                                    |         |
| -Vælg-                                                                                                    |         |
| Nyttiggerelse- eller bortskaffelsesmetode* 0                                                                                                    |         |
|                                                                                                    |         |
| rway ·                                                                                                    |         |
| Nulstil                                                                                                    | datasæt |
|                                                                                                    | _       |
| Tilbage Annuller                                                                                                    | Næste   |

Tryk "Tilføj datasæt" og "Næste" når du færdig med at rette i data.

# 1.11 Udfyld kommentarfeltet med en sigende tekst, hvad ændringen skyldes og tryk "Indsend indberetning"

Du kan f.eks. skrive: "Fejl i mængde" eller "Forkert EAK-kode anvendt".

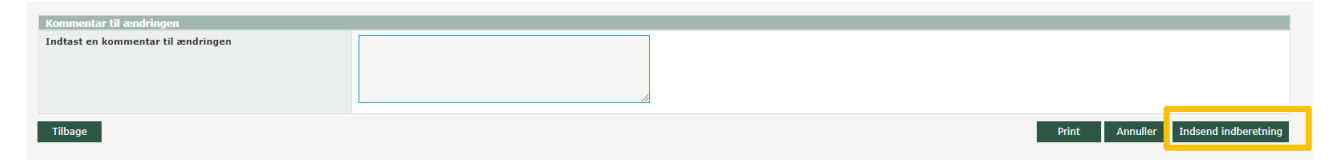

# 2 Fejlretning via menupunktet "Masserettelse af indberetning"

2.1 Gå ind på ADS-portalen via dette link Miljøstyrelsen - ADS portal (mst.dk) og log ind.

| • | Miljøministeriet<br>Miljøstyrelsen |   |                                                                                                    |         |
|---|------------------------------------|---|----------------------------------------------------------------------------------------------------|---------|
| , | ADS Portal                         |   |                                                                                                    | Log ind |
|   | Historiske data før 2010           | > | Velkommen til ADS Portalen                                                                                                    |         |
|   | Rapporter                          | > | Velkommen til Affaldsdatasystemets administrationsportal.                                                                                                    |         |
|   | Rapporter-Statistik                | > | Det er her muligt at tremsøge egne indbreteninger via sogetunktionen samt danne standardrapporter for egne affaldsdata.<br>Den enkelte bruger får stillet de data til rådighed, som systemet tillader baseret på den rolle, man har fået tildelt i systemet.<br>Oblever du oroblemer med at loope da ås är ovar at bevritte Chrome. |         |
|   | Vejledninger                       | > | Du får adgang til Affaldsøkonomi, ved at logge ind med MitID Erhverv.                                                                                                    |         |

#### 2.2 Log in

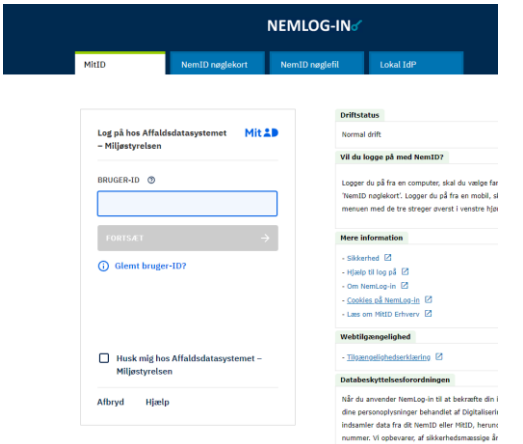

#### 2.3 Klik på "Masserettelse af indberetning"

← → C ☆ 🔒 ads.mst.dk/Default.aspx

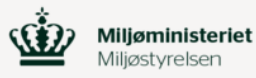

| ADS Portal [Hjælptekst-redigering FRA] |   |                                                                                                    |  |  |  |  |  |  |
|----------------------------------------|---|----------------------------------------------------------------------------------------------------|--|--|--|--|--|--|
| Foretag indberetninger                 | > | Velkommen til ADS Portalen                                                                                                    |  |  |  |  |  |  |
| Fremsøg indberetninger >               |   | Velkommen til Affaldsdatasystemets administrationsportal.                                                                                                    |  |  |  |  |  |  |
| Masserettelse af<br>indberetninger     | > | Det er her muligt at fremsøge egne indberetninger via søgefunktionen samt danne standardrapporter for egne affal<br>Den enkelte bruger får stillet de data til rådighed, som systemet tillader baseret på den rolle, man har fået tildelt i sy<br>Oplever du problemer med at logge på, så prøv at benytte Chrome. |  |  |  |  |  |  |
| Tilbagerulning af rettelser            | > | Du får adgang til Affaldsøkonomi, ved at logge ind med MitID Erhverv.                                                                                                    |  |  |  |  |  |  |

#### 2.4 Udfyld felter der skal rettes.

Når man gennemføre masserettelser udfyldes venstre side af hjemmesiden med tidligere indberettet data. Til højre i billedet indtaster man det rettede data. Hvis data, som *er udfyldt i vestre side* ikke skal rettes gentastes de blot i højre side. Det kan f.eks. være CVR-nummer eller P-nummer.

Indberetningsår både på venstre og højre side samt oplysninger på mindst én aktør er obligatoriske at udfylde.

Aktør kan være indberetter, affaldsproducent, modtageranlæg m.fl.

# Masserettelse af indberetninger

| Indberetning information 0 |                        |              |                          |            |   |  |  |
|----------------------------|------------------------|--------------|--------------------------|------------|---|--|--|
| Indberetningstype          | Ikke valgt             | Fra          |                          |            |   |  |  |
| Indberetningsstatus        | Indsendt               | Til          |                          |            |   |  |  |
| Kvalitetssikret            | Ignorer -              | Mar          | ker som kvalitetssikret  | Ignorer    | * |  |  |
| Indberetningsår 0 Fra 202  | 2 🕶 Til 2022 💌         |              | Indberetningsår 🚺 2022 👻 |            |   |  |  |
| Indberetter                |                        |              | Indberetter 0            |            |   |  |  |
| CVR                        | 39098700               |              | • CVR                    | 39098700   | a |  |  |
| P-nummer                   |                        |              | P-nummer                 |            | ٩ |  |  |
| O Aktørgruppe              | -Vælg-                 | Ŧ            |                          |            |   |  |  |
| Affaldsproducent           |                        |              | Affaldsproducent         |            |   |  |  |
| CVR                        | ्वे                    |              | • CVR                    |            | a |  |  |
| P-nummer                   | 1012363200             |              | P-nummer                 | 1012363200 | a |  |  |
| Begræns aktører til        | Alle 👻                 |              |                          |            |   |  |  |
| Affaldsaktør?              | Ikke valgt             |              |                          |            |   |  |  |
|                            |                        |              |                          |            |   |  |  |
| Veinavn og pr              |                        |              |                          |            |   |  |  |
| Postor og by               |                        |              |                          |            |   |  |  |
| C Kernene ale de           |                        |              | O Kommerkuda             |            |   |  |  |
|                            | -Vælg-                 | *            |                          | -Vælg-     | ~ |  |  |
|                            | Kun producenttype "Kom | mune"        |                          |            |   |  |  |
| - Antergruppe              | -Vælg-                 | *            |                          |            |   |  |  |
| Modtageanlæg 0             |                        |              | Modtageanlæg 0           |            |   |  |  |
| CVR                        | Q                      |              | CVR                      |            | à |  |  |
| P-nummer                   | ٩                      |              | P-nummer                 |            | a |  |  |
| ○ Aktørgruppe              | -Vælg-                 | *            |                          |            |   |  |  |
|                            | γ                      |              | ۱۱ <sub>۲</sub>          | (          |   |  |  |
| Oprindelig i               | ndberetningen          | Indberetning | en rettet                |            |   |  |  |
|                            |                        |              |                          |            |   |  |  |

| Søg og erstat filtre 0            |                                |           |                                                           |            |                  |                               |           |                         |  |
|-----------------------------------|--------------------------------|-----------|-----------------------------------------------------------|------------|------------------|-------------------------------|-----------|-------------------------|--|
| EAK Frk. Ben. Slut                | R/D Basel/OECD 16              | ørstots G | senbr.                                                    | Genan.     | Mat. nyttig.     | Forbr.                        | Беро.     | Faktor                  |  |
|                                   |                                |           |                                                           | Hent       | t filtre 🚺 Ge    | em filter 🏮                   | Fjern a   | lle filtre 🏾 🛈          |  |
| Rediger søg og erstat filtre      | 0                              |           |                                                           |            |                  |                               |           |                         |  |
| EAK-kode 0 EAK-kode               |                                |           |                                                           |            |                  |                               |           |                         |  |
| 17 Bygnings- og nedrivningsaffald | (herunder opgr                 |           | 17 Bygni                                                  | ngs- og ne | drivningsaffald  | (herunder op                  | gi        |                         |  |
| 17 01 Beton, mursten, tegl og ker | amik 🝷                         |           | 17 01 Be                                                  | ton, murst | en, tegl og kera | mik ,                         | -         |                         |  |
| 17 01 07 Blandinger af beton, mu  | rsten, tegl og <b>k</b> e      |           | 17 01 07 Blandinger af beton, mursten, tegl og <b>k</b> e |            |                  |                               |           |                         |  |
| Affaldsdata 0                     |                                | A         | ffaldsd                                                   | ata 🕕      |                  |                               |           |                         |  |
| Affaldsfraktion                   | E24 Bygge- og anlægsaff        | fald, I A | Affaldsfrak                                               | tion       |                  | H24 Bygge                     | - og anlæ | gsaffald <del>,</del> I |  |
|                                   |                                | A         | Affaldsfrak                                               | tion masse | erettelse        | -Vælg-                        |           | •                       |  |
| Behandling                        | -Vælg-                         | • E       | Behandling                                                | 9          |                  | -Vælg-                        |           | •                       |  |
| Slutbehandling                    | -Vælg-                         | • S       | Slutbehan                                                 | dling      |                  | -Vælg-                        |           | -                       |  |
| Nyttiggørelsesmetode              | O Bortskaffelsesmetode         |           | Nyttigg                                                   | ørelsesme  | tode             | <ul> <li>Bortskaff</li> </ul> | elsesmet  | ode                     |  |
| R3 Genanvendelse eller genvindin  | g af organiske stoffer, der ik | ke anvi   | R5 Genar                                                  | nvendelse  | eller genvinding | af andre uoi                  | ganiske s | stoffer 🝷               |  |
| Basel / OECD/BA/BEU kode          | -Vælg-                         | - E       | Basel / OE                                                | CD/BA/BE   | EU kode          | -Vælg-                        |           | *                       |  |
| Tørstofsprocent                   |                                | т         | Førstofspro                                               | ocent      |                  |                               |           |                         |  |
|                                   |                                | N         | Multiplikati                                              | onsfaktor  |                  |                               |           |                         |  |
| ·                                 |                                |           |                                                           |            | v                |                               |           |                         |  |
| 1                                 |                                |           |                                                           |            |                  |                               |           | _                       |  |
| Oprindelig                        | indberetning                   |           |                                                           | Indberetni | ngen rette       | et                            |           |                         |  |

#### 2.5 Klik på "Fremsøg mængder"

| Affalds-transportør<br>CVR *<br>CVR<br>P-nummer *                                              |        |   | Affalds-transportør<br>CVR *<br>CVR<br>P-nummer *                                              |                |                                     |
|------------------------------------------------------------------------------------------------|--------|---|------------------------------------------------------------------------------------------------|----------------|-------------------------------------|
| <ul> <li>Firmanavn *</li> <li>Land *</li> <li>E-mail *</li> </ul>                              | -Vælg- | * | <ul> <li>Firmanavn *</li> <li>Land *</li> <li>E-mail *</li> </ul>                              | -Vælg-         | ~                                   |
| Affalds-Forhandler/mægler<br>CVR *<br>CVR *<br>P-nummer *<br>Firmanavn *<br>Land *<br>E-mail * | -Vælg- | • | Affalds-Forhandler/mægler<br>CVR *<br>CVR *<br>P-nummer *<br>Firmanavn *<br>Land *<br>E-mail * | -Vælg-         | -                                   |
|                                                                                                |        |   | Fremsøg mængder                                                                                | Ryd felter Til | føj som ny række<br>Udfør ændringer |

Der vil nu komme et billede der viser dig, hvilke konsekvenser dine rettelser vil have på de samlede mængder affald, som er summeret i forhold til de parametre der er i skemaet.

# 2.6 Klik på "Vis ændringer"

| Fundne mængder 0                  |                                     |                                               |  |  |  |  |  |
|-----------------------------------|-------------------------------------|-----------------------------------------------|--|--|--|--|--|
| Indberetter                       | Producent                           | 2022                                          |  |  |  |  |  |
| 1023039326<br>Genbrugssten<br>ApS | 1012363210<br>EIGILD<br>KNUDSEN ApS | 240060,000                                    |  |  |  |  |  |
| I alt                             |                                     | 240060,000                                    |  |  |  |  |  |
|                                   |                                     | Fremsøg mængder Vis ændringer Udfør ændringer |  |  |  |  |  |

**2.7 Udfyld kommentarfeltet med en sigende tekst, hvad ændringen skyldes og tryk "Indsend indberetning"** Du kan f.eks. skrive: "Fejl i mængde" eller "Forkert EAK-kode anvendt".

| Kommentar 0 |                             |                     |
|-------------|-----------------------------|---------------------|
| 1           |                             |                     |
|             |                             |                     |
|             |                             |                     |
|             |                             |                     |
|             | Fremsøg mængder Vis ændring | ger Udfør ændringer |

## 3. Fejlretning via egen oprindelige CSV-fil

Man kan lave rettelser i den CSV-fil man har brugt til indberetningen. Efter man har indarbejdet rettelserne kan man kontakte affaldsdatateamet og anmode om at få slettet den oprindelige CSV-indberetning i ADS-portalen, så man kan uploade den nye CSV-fil med rettelserne.

Affaldsdatateamet kan træffes på tlf. 72 54 81 81, mandag til fredag kl. 10-14 eller pr. mail til <u>affaldsdatasystem@mst.dk</u>.

God fornøjelse 😊